#### Setting up Azure

- 1. Go to the following URL in your browser: <u>https://azure.microsoft.com/en-us/free/students/</u>
- 2. Click on the green **Start free** button and follow on-screen instructions to setup your azure account. **Remember** to use your **BU** email id to register.

#### Login to Azure

In a web browser of your choice, enter the following URL: <u>portal.azure.com</u> You will see the dashboard as follows:

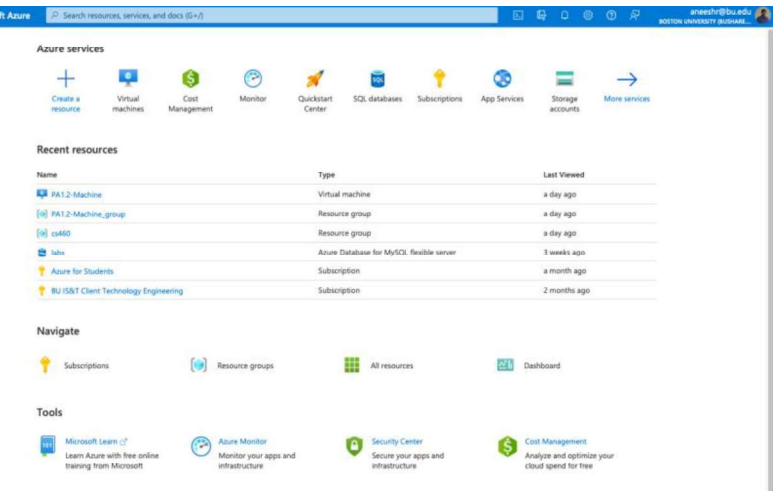

## Creating a Virtual Machine

1. Click on the Virtual Machines icon (shown below)

| E | Microsoft Azure | 2       | Search resources, s                                               | ervices, and docs  | s (G+/)          |                                                          |                      |                                                                                             |                                 | E           | 1 <b>G</b> (                             | 0 Q                               | ۲      | R             | aneeshr@bu.edu |
|---|-----------------|---------|-------------------------------------------------------------------|--------------------|------------------|----------------------------------------------------------|----------------------|---------------------------------------------------------------------------------------------|---------------------------------|-------------|------------------------------------------|-----------------------------------|--------|---------------|----------------|
|   |                 | Azure   | e services                                                        | _                  |                  |                                                          |                      |                                                                                             |                                 |             |                                          |                                   |        |               |                |
|   |                 |         | + 4                                                               |                    | 6                | 3                                                        | *                    | 1<br>1<br>1<br>1<br>1<br>1<br>1<br>1<br>1<br>1<br>1<br>1<br>1<br>1<br>1<br>1<br>1<br>1<br>1 | *                               | 0           |                                          |                                   | -      | $\rightarrow$ |                |
|   |                 | Cres    | eate a Vin<br>iource mad                                          | tual<br>hines Mar  | Cost<br>nagement | Monitor                                                  | Quickstart<br>Center | SQL database                                                                                | s Subscriptions                 | App Service | s Sto<br>acco                            | rage<br>iunts                     | More   | services      |                |
|   |                 | Recei   | nt resources                                                      |                    |                  |                                                          |                      |                                                                                             |                                 |             |                                          |                                   |        |               |                |
|   |                 | Name    |                                                                   |                    |                  |                                                          | Туре                 |                                                                                             |                                 |             | Last V                                   | iewed                             |        |               |                |
|   |                 | 📮 PA    | 1.2-Machine                                                       |                    |                  |                                                          | Virtual              | machine                                                                                     |                                 |             | a day                                    | ago                               |        |               |                |
|   |                 | (•) PA  | 1.2-Machine_group                                                 |                    |                  |                                                          | Resour               | ce group                                                                                    |                                 |             | a day                                    | ago                               |        |               |                |
|   |                 | (•) cs4 | 60                                                                |                    |                  |                                                          | Resour               | ce group                                                                                    |                                 |             | a day                                    | ago                               |        |               |                |
|   |                 | 🛢 lab   | iš .                                                              |                    |                  |                                                          | Azure                | Database for MyS                                                                            | QL flexible server              |             | 3 wee                                    | ks ago                            |        |               |                |
|   |                 | + An    | ure for Students                                                  |                    |                  |                                                          | Subscri              | ption                                                                                       |                                 |             | a mor                                    | th ago                            |        |               |                |
|   |                 | 🕈 BU    | IS&T Client Technol                                               | logy Engineering   | 1                |                                                          | Subscri              | ption                                                                                       |                                 |             | 2 mor                                    | ths ago                           |        |               |                |
|   |                 | Navig   | gate                                                              |                    |                  |                                                          |                      |                                                                                             |                                 |             |                                          |                                   |        |               |                |
|   |                 | ۲       | Subscriptions                                                     |                    | ()               | Resource groups                                          |                      | All resou                                                                                   | rces                            | 20          | Dashboard                                |                                   |        |               |                |
|   |                 | Tools   | i.                                                                |                    |                  |                                                          |                      |                                                                                             |                                 |             |                                          |                                   |        |               |                |
|   |                 | 101     | Microsoft Learn (2)<br>Learn Azure with fr<br>training from Micro | ee online<br>stoft | •                | Azure Monitor<br>Monitor your apps and<br>infrastructure | 1                    | Security<br>Secure y<br>infrastru                                                           | Center<br>our apps and<br>cture | 6           | Cost Manag<br>Analyze and<br>cloud spend | ement<br>d optimize<br>d for free | e your |               |                |

2. Click on the Create button. Select the Virtual machine option

| Home >                       |                                    |                                            |                 |                      |                                          |               |                       |              |   |
|------------------------------|------------------------------------|--------------------------------------------|-----------------|----------------------|------------------------------------------|---------------|-----------------------|--------------|---|
| Virtual machines             | ø ····<br>osoft.com)               |                                            |                 |                      |                                          |               |                       |              | × |
| + Create                     | classic () Reservations ~          | Manage view ✓ C<br>Resource group == all × | Refresh 🛓 Expor | t to CSV 😽 Open quer | 🕴 🖗 Assign tags D                        | Start 🤇 Restu | ert 🗌 Stop 🔋 Deleta 🗐 | Services 🗸 🗥 |   |
| Showing 1 to 1 of 1 records. |                                    |                                            |                 |                      |                                          |               | No grouping 🗸 🗸       | List view    | ~ |
| Name 1                       | Subscription $\uparrow \downarrow$ | Resource group 14                          | Location 14     | Status 14            | Operating system $\uparrow_{\downarrow}$ | Size 14       | Public IP address ?↓  | Disks 14     |   |
| PA1.2-Machine                | Azure for Students                 | PA12-Machine_group                         | East US         | Running              | Linux                                    | Standard_B1s  | 40.114.46.200         | 1            |   |

- 3. You will be taken to a **Create a Virtual Machine Window**. Make sure that you choose Azure for Students under the Subscription.
- 4. Select the **cs561** resource group (you will need to create a new resource, following *these* instructions).
- 5. Name your virtual machine as **Project1-Machine**.
- 6. You may keep the defaults for Region, Availability options and Security type.
- 7. Under Image, select Ubuntu Server 20.04 LTS Gen2.
- 8. Under size, make sure you select **Standard\_B1s 1vcpu, 1GiB memory** (\$7.59/month). Note, you will not be charged anything even though Azure will show you a monthly rate for the instance. This is because they maintain the same user interface for students and general users.
- 9. Under authentication type, select the **Password** option/radio button. You will be prompted for the username and password. For both username and password, enter *exactly* as follows:
  - a. Username: cs561user
  - b. Password: Cs561project1
- all other settings set to their defaults. 10. Ke
- 11 as follows:

| reate a virtual mac      | hine                                                                 |
|--------------------------|----------------------------------------------------------------------|
| our resources.           |                                                                      |
| ubscription * ①          | Azure for Students                                                   |
| Resource group * ()      | (New) PA2-Machine_group<br>Create new                                |
| nstance details          |                                                                      |
| firtual machine name * 💿 | PA2-Machine                                                          |
| legion * 💿               | (US) East US                                                         |
| wailability options 🕕    | No infrastructure redundancy required                                |
| ecurity type 💿           | Standard                                                             |
| mage * 🕕                 | Ubuntu Server 20.04 LTS - Gen2                                       |
| ize* 🛈                   | Standard_B1s - 1 vcpu, 1 Gi8 marnory (\$7.59/month)<br>See all sizes |
| Idministrator account    |                                                                      |
| whentication type        | <ul> <li>SSH public key</li> <li>Password</li> </ul>                 |
| Isemame * 🕕              | cs460user                                                            |
| assword * 💿              |                                                                      |
| Confirm password * 💿     |                                                                      |
| about a sector day       |                                                                      |

- 12. Click on **Review+Create**.
- 13. In the review window, click on **Create**. Your instance will be deployed in a few minutes.

- 14. Once the instance is deployed, you will be given an option for **Go to Resource**. Click on it to view your Virtual Machine instance details.
  - Your deployment is complete
     Deployment name: CreateVm-canonical.0001-com-ubuntu-server-f... Start time: 11/10/2021, 3:09:30 PM
  - Subscription: Azure for Students Resource group: PA2-Machine\_group
     Deployment details (Download)
     Next steps
     Setup auto-shutdown Recommended Monitor VM health, performance and network dependencies Recommended
     Run a script inside the virtual machine Recommended
     Go to resource Create another VM

## Logging into the Virtual Machine

The resource window for our created instance will look as follows:

| , <sup>O</sup> Search (Cmd+/) | 🖉 Connect 🕞 Start 🦿          | Restart 🔲 Stop 🐹 Capture 📋 Delete Ů Refresh | CLI / PS                     | R Feedback                                        |
|-------------------------------|------------------------------|---------------------------------------------|------------------------------|---------------------------------------------------|
| Cverview                      |                              |                                             |                              | JSON View                                         |
| Activity log                  | Resource group (change) : PA | 2-Machine_group                             | Operating system : Linu      | x (ubuntu 20.04)                                  |
| Access control (IAM)          | Status : Ru                  | nning                                       | Size : Star                  | dard B1s (1 vcpus, 1 GiB memory)                  |
| Tags                          | Location : Eas               | it US                                       | Public IP address : 13.8     | 2.4.126                                           |
| Diagnose and solve problems   | Subscription (change) : Az   | are for Students                            | Virtual network/subnet : PAC | Machine_group-vnet/default                        |
| 6 and and and and house in    | Subscription ID : 458        | b23d64-8fda-47ab-a5e5-4e8561f6f222          | DNS name : Not               | configured                                        |
| Settings                      | Tags (change) : Cli          | ck here to add tags                         |                              |                                                   |
| 2 Networking                  |                              |                                             |                              |                                                   |
| Ø Connect                     | Properties Monitoring        | Capabilities (7) Recommendations Tutorials  |                              |                                                   |
| S Disks                       | Virtual machine              |                                             | Networking                   |                                                   |
| 📮 Size                        | Computer name                | PA2-Machine                                 | Public IP address            | 13,82,4,126                                       |
| O Security                    | Health state                 | *                                           | Public IP address (IPv6)     | (*)                                               |
| Advisor recommendations       | Operating system             | Linux (ubuntu 20.04)                        | Private IP address           | 10.1.0.4                                          |
| T Extensions                  | Publisher                    | canonical                                   | Private IP address (IPv6)    |                                                   |
|                               | Offer                        | 0001-com-ubuntu-server-focal                | Virtual network/subnet       | PA2-Machine_group-vnet/default                    |
| Continuous delivery           | Plan                         | 20_04-lts-gen2                              | DNS name                     | Configure                                         |
| Availability + scaling        | VM generation                | V2                                          |                              |                                                   |
| Configuration                 | Agent status                 | Ready                                       | Size                         |                                                   |
| 😪 Identity                    | Agent version                | 2.5.0.2                                     | Size                         | Standard B1s                                      |
| Properties                    | Host group                   | None                                        | VCPUs                        | 1                                                 |
|                               | Host                         | 3                                           | BAM                          | 1 GIB                                             |
|                               | Proximity placement grou     | up -                                        | E Disk                       |                                                   |
| Operations                    | Colocation status            | N/A                                         | OS disk                      | PA2-                                              |
| × Bastion                     | Capacity reservation grou    | ip -                                        |                              | Machine_OsDisk_1_80107965297d4890ac116e753417dd46 |
| ( Auto-shutdown               | P. Auglichilling a scaling   |                                             | Azure disk encryption        | Not enabled                                       |
| C Backup                      | Availability rone            | -                                           | Ephemeral OS disk            | N/A                                               |
| 22.0                          | rivanability 2016            | -                                           | Data disks                   | 0                                                 |

Here, we note the public ip address that has been allocated for our resource. Note, this address might change after you stop/start the resource again. We will use the IP address listed in the resource details to login to the machine using **ssh** (like we did for login to csa1 machines). If the IP address changes, we will use the latest one.

- 1. Open a new terminal on a mac/linux system. If you are in a windows machine, please use PuTTY.
- Login to the remote VM (Virtual machine) using ssh. Here, our username will be cs561user (that we listed while creating the instance) and password will be Cs561project1. Use this command to login from the terminal:

ssh cs561user@<ip\_address>

**Remember to replace <ip\_address> with the public IP address listed for your resource.** For example, in my case, I would type the above command as follows: ssh <u>cs561user@13.82.4.126</u>

- 3. Type the password **Cs561project1** when prompted.
- 4. You will now be logged into the resource and will see the following window in your terminal:

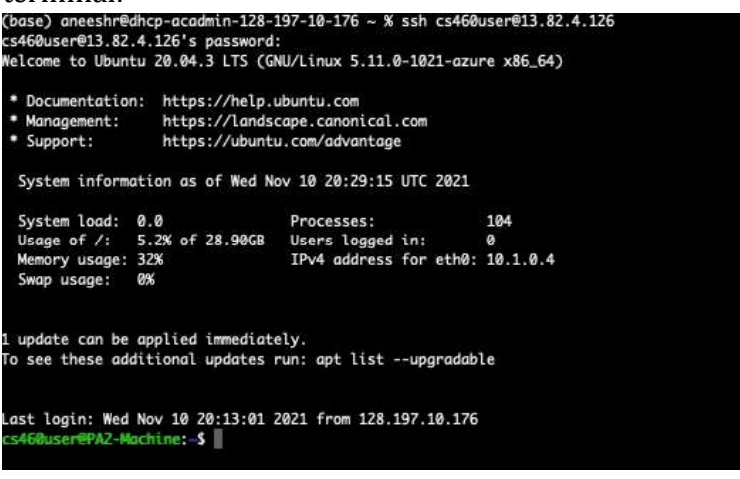

# Installing make

Run the following command:

sudo apt install make

## Installing gcc

Run the following command:

sudo apt-get install gcc